Website:http://www.kwa.kerala.gov.in

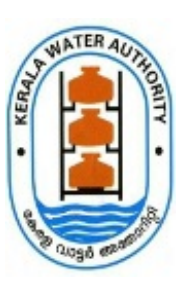

Fax: 91-0471-2324903 Tel: 0471-2328654

### KERALA WATER AUTHORITY

Jalabhavan Thiruvananthapuram-695033 Kerala

No. 6897/AEE IV (OPERATIONS)/2020/KWA

Dated: 08.07.2021

#### <u>CIRCULAR</u>

Sub:- Service Interruption SMS and accessing of AQUALOOM software by Overseers-Reg.

Ref :- 1. Proceedings of the Managing Director No 19198/AE1(SU)/2015/KWA dated 05.05.2021

2. Letter No 6897/AEE IV (OPERATIONS)/2020/KWA dated 11.06.2021

As you may be aware, the Hon'ble Minister for Water Resources has announced the launch of a new application to inform consumers of interruptions in water supply via SMS. The application is fully functional and the section officers can use it to send SMS messages to customers about water supply interruptions in their region. SMS will be sent to consumers whose phone numbers are registered in the e-ABACUS system. The application can be accessed from the KWA website's "KWA Internal/SIM" section. It's also available at the following URL.

#### http://59.92.70.120:93/login\_service

Using their e-ABACUS id, Assistant Engineers can log on to this system, select their scheme area and the duration of the outage, and send the message. A manual explaining the operation of the application is also attached for your reference.

It's also worth noting that AQUALOOM login access is available to all field overseers who have received CUG SIM cards. By clicking the 'ADD OVERSEER' button, Assistant Engineers can now add the CUG numbers of the individual Overseers. The supervisors can close complaints in the software.

Leena Kumary Chief Engineer (Projects and Operations)

Draft #17 of File 6897/AEE IV (OPERATIONS)/2020/KWA Approved by Chief Engineer (Projects and Operations) on 08-Jul-2021 01:09 PM - Page

То

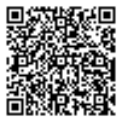

### Encl

Service Interruption SMS Module - Manual

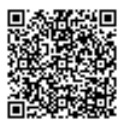

The document is digitally approved. Hence signature is not needed.

### SERVICE INTERRUPTION SMS MODULE

### Application for sending SMS Alert for the consumers, if any interruption for water supply occurs on any Area /Scheme

Link: http://59.92.70.120:93/login\_service

<u>Step:1</u> Click on the link given above for using the application.

<u>Step:2</u> A login form appears (Figure 1).

Registered Employees can login through this form for using the application.

| ← → C ▲ Not secure   59.92.70.120:93/login_service/index.php | 🖈 🕒 :                                                                                                    |
|--------------------------------------------------------------|----------------------------------------------------------------------------------------------------|
| Kurala Water Authority                                       |                                                                                                    |
| Service In                                                   | terruption                                                                                                    |
| Lo                                                           | gin and a second second s |
| Employee Code                                                |                                                                                                    |
| Password                                                     |                                                                                                    |
| Sig                                                          | n In                                                                                                    |
| Don't have an Acco                                           | un Sign Up                                                                                                    |
|                                                              |                                                                                                    |
|                                                              |                                                                                                    |

(Figure 1)

<u>Step:3</u> For non-registered employees , select **Sign Up** and enter the details to register.

## Registration form (Figure 2)

- Only Assistant Engineers and Assistant Executive Engineers are allowed to use this application
- For Registering , use the Employee code as same as in e-Abacus

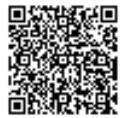

| KWA<br>Kerala Water Author | ity                                  |                                           |                                                 |
|----------------------------|--------------------------------------|-------------------------------------------|-------------------------------------------------|
|                            |                                      | Employee Registration                     |                                                 |
|                            | First Name •                         | Last Name*                                |                                                 |
|                            |                                      |                                           |                                                 |
|                            | Employee Code                        | Mobile No                                 |                                                 |
|                            |                                      |                                           |                                                 |
|                            | Password                             | Confirm Password                          |                                                 |
|                            |                                      |                                           |                                                 |
|                            |                                      | Submit                                    |                                                 |
|                            | 2021 – 2022 © All rights reserved by | Kerala Water Authority, Developed and mai | ntained by IT Wing, KWA                         |
| F D Type here to search    | h O 🗄 🤇                              | ) 刘 🖿 📴 🛯 🕼                               | ■ 28°C へ ● ①) ENG 08:36 PM     01-06-2021     □ |
|                            | (Figure 2)                           |                                           |                                                 |

# Step 4 Login using the registered Employee Code and Password (Figure 3)

| KWA<br>Kerala Water Authority |                                          |                                                                                                    |
|-------------------------------|------------------------------------------|----------------------------------------------------------------------------------------------------|
|                               | Service Interuption                      |                                                                                                    |
|                               | Login                                    |                                                                                                    |
|                               | Employee Code                            |                                                                                                    |
|                               | Password                                 |                                                                                                    |
|                               | Sign In                                  |                                                                                                    |
|                               | Don't have an Account? Sign Up           |                                                                                                    |
|                               |                                          |                                                                                                    |
| 2021 – 2022 © All rights re   | served by Kerala Water Authority, Develo | loped and maintained by IT Wing, KWA                                                                                                    |
| Type here to search O         | H 🧿 刘 🖬 🔯 🗟                              | ①     ③     ③     ③     ③     ③     ③     ③     ③     ③     ③     ③     ③     ③     ③     ③     ③     ③     ⑤     ⑤     ⑤     ⑤     ⑤     ⑤     ⑤     ⑤     ⑤     ⑤     ⑤     ⑤     ⑤     ⑤     ⑤     ⑤     ⑤     ⑤     ⑤     ⑤     ⑤     ⑤     ⑤     ⑤     ⑤     ⑤     ⑤     ⑤     ⑤     ⑤     ⑤     ⑤     ⑤     ⑤     ⑤     ⑤     ⑤     ⑤     ⑤     ⑤     ⑤     ⑤     ⑤     ⑤     ⑤     ⑤     ⑤     ⑤     ⑤     ⑤     ⑤     ⑤     ⑤     ⑤     ⑤     ⑤     ⑤     ⑤     ⑤     ⑤     ⑤     ⑤     ⑤     ⑤     ⑤     ⑤     ⑤     ⑤     ⑤     ⑤     ⑤     ⑤     ⑤     ⑤     ⑤     ⑤     ⑤     ⑤     ⑤     ⑤     ⑤     ⑥     ⑤     ⑤     ⑤     ⑤     ⑤     ⑤     ⑤     ⑤     ⑤     ⑤     ⑤     ⑤     ⑤     ⑤     ⑤     ⑤     ⑤     ⑤     ⑤     ⑤     ⑤     ⑤     ⑤     ⑤     ⑤     ⑤     ⑤     ⑤     ⑥     ⑥     ⑥     ⑥     ⑥     ⑥     ⑥     ⑥     ⑥     ⑥     ⑥     ⑥     ⑥     ⑥     ⑥     ⑥     ⑥     ⑥     ⑥     ⑥     ⑥     ⑥     ⑥     ⑥     ⑥     ⑥     ⑥     ⑥     ⑥     ⑥     ⑥     ⑥     ⑥     ⑥     ⑥     ⑥     ⑥     ⑧     ⑥     ⑥     ⑥     ⑥     ⑥     ⑥     ⑥     ⑥     ⑥     ⑥     ⑧     ⑥     ⑧     ⑥     ⑧     ⑧     ⑧     ⑧     ⑧     ⑧     ⑧     ⑧     ⑧     ⑧     ⑧     ⑧     ⑧     ⑧     ⑧     ⑧     ⑧     ⑧     ⑧     ⑧     ⑧     ⑧     ⑧     ⑧     ⑧     ⑧     ⑧     ⑧     ⑧     ⑧     ⑧     ⑧     ⑧     ⑧     ⑧     ⑧     ⑧     ⑧     ⑧     ⑧     ⑧     ⑧     ⑧     ⑧     ⑧     ⑧     ⑧     ⑧     ⑧     ⑧     ⑧     ⑧     ⑧     ⑧     ⑧     ⑧     ⑧     ⑧     ⑧     ⑧     ⑧     ⑧     ⑧     ⑧     ⑧     ⑧     ⑧     ⑧     ⑧     ⑧     ⑧     ⑧     ⑧     ⑧     ⑧     ⑧     ⑧     ⑧     ⑧     ⑧     ⑧     ⑧     ⑧     ⑧     ⑧     ⑧     ⑧     ⑧     ⑧     ⑧     ⑧     ⑧     ⑧     ⑧     ⑧     ⑧     ⑧     ⑧     ⑧     ⑧     ⑧     ⑧     ⑧     ⑧     ⑧     ⑧     ⑧     ⑧     ⑧     ⑧     ⑧     ⑧     ⑧     ⑧     ⑧     ⑧     ⑧     ⑧     ⑧     ⑧     ⑧     ⑧     ⑧     ⑧     ⑧     ⑧     ⑧     ⑧     ⑧     ⑧     ⑧     ⑧     ⑧     ⑧     ⑧     ⑧     ⑧     ⑧     ⑧     ⑧     ⑧     ⑧     ⑧     ⑧     ⑧     ⑧     ⑧     ⑧     ⑧     ⑧     ⑧     ⑧     ⑧     ⑧     ⑧     ⑧     ⑧     ⑧     ⑧     ⑧ |

(Figure 3)

ATERA

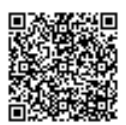

## Step 5 Select 'Area Name' or 'Scheme Name'

| KWA<br>Kerala Water Authority |                                                           | Lopost                                     |
|-------------------------------|-----------------------------------------------------------|--------------------------------------------|
|                               | • AREA NAME • SCHEME NAME                                 | Kerala Water Anthority : Njarakkal Section |
|                               |                                                           |                                            |
|                               |                                                           |                                            |
|                               |                                                           |                                            |
|                               |                                                           |                                            |
|                               |                                                           |                                            |
|                               |                                                           |                                            |
| 2021 – 2022 © All rights      | s reserved by Kerala Water Authority, Developed and maint | alined by IT Wing, KWA                     |

SMS can be sending to consumers on the basis of Area or Scheme (Figure 4).

(Figure 4)

Areas and Schemes are listed out based on location of logged in Employee (Figure 5).

| ← → C ▲ Not secure   59.92.70.120/3//ogin_service/sign-in.php  KWA                                                      | <ul> <li></li></ul>                                                            |
|----------------------------------------------------------------------------------------------------|--------------------------------------------------------------------------------|
| Kerala Water Authority                                                                                                  | Cerala Water Authority : Njarakkal Section O AREA NAME  SCHEME NAME            |
| Area Name *  Pallippuram N Parur Govt.Building Elamkunnapuzha Fort Vypin Njarackal Nayarambalam Edavanakkad Kuzhuppilly | Date From<br>30 06-2021 12:42 PM<br>Date To<br>30 06-2021 12:42 PM<br>SEND SMS |
| 1011 - 1011 - 1011 - 11 Alia Alia                                                                                       | anuad by Karala Walter Authority: Developed and maintained to IT Wins. KWA     |
| 2021 – 2022 © All rights res                                                                                            | erved by Kerala Water Authority, Developed and maintained by IT Wing, KWA      |

(Figure 5).

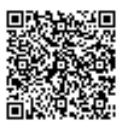

<u>Step 6</u> For sending the SMS, select the AREAS or SCHEMES from the list (Figure 6).

| KWA<br>Kerala Water Authority                                                                                                    |                                                                                              |
|----------------------------------------------------------------------------------------------------|----------------------------------------------------------------------------------------------|
|                                                                                                    | Kerala Water Authority : Njarakkal Section O AREA NAME O SCHEME NAME                         |
| Area Name •      Pallippuram      N.Parur Govt.Building      Elamkunnapuzha      Fort Vypin      Njarackal      Nayarambalam      Edavanakkad      Kuzhuppilly | Date From *<br>30-06-2021 12:42 PM<br>30-06-2021 12:42 PM<br>30-06-2021 12:42 PM<br>SEND SMS |

(Figure 6).

<u>Step 7</u> After selecting the AREAS or SCHEMES ,enter the date and time of interruption in the provided area using the date time picker (Figure 7 and Figure 8).

| KWA<br>Kerala Water Authority |             |          |        |        |         |    |    |    |                        |                   |
|-------------------------------|-------------|----------|--------|--------|---------|----|----|----|------------------------|-------------------|
|                               | O AREA NAME | • SCHEMP | E NAM  | Æ      |         |    |    |    | Kerala Water Authority | Njarakkal Section |
| Area Name *                   |             | Date     | From   |        |         |    |    |    |                        |                   |
| 🖉 Pallippuram                 |             | 30-      | 06-202 | 1 12:4 | 12 PM   |    |    |    |                        |                   |
| N.Parur Govt.Building         |             | <        |        | Ju     | ine 202 | 21 |    | >  |                        |                   |
| 🕢 Elamkunnapuzha              |             | Su       | Мо     | Tu     | We      | Th | Fr | Sa |                        |                   |
| Fort Vypin                    |             | 30       | 31     | 1      | 2       | 3  | 4  | 5  |                        |                   |
| 🖉 Njarackal                   |             | 6        | 7      | 8      | 9       | 10 | 11 | 12 |                        |                   |
| Nayarambalam                  |             | 13       | 14     | 15     | 16      | 17 | 18 | 19 |                        |                   |
| Edavanakkad                   |             | 20       | 21     | 22     | 23      | 24 | 25 | 26 |                        |                   |
| Kuzhuppilly                   |             | 27       | 28     | 29     | 30      | 1  | 2  | 3  |                        |                   |
|                               |             | 4        | 5      | 6      | 7       | 8  | 9  | 10 |                        |                   |

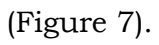

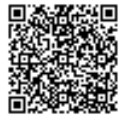

| KWA<br>Kerala Water Authority |        |                        |            |    |    |                        | Logout 9            |  |
|-------------------------------|--------|------------------------|------------|----|----|------------------------|---------------------|--|
| O AREA NAME                   | • SCHE | ME NAM                 | E          |    |    | Kerala Water Authority | : Njarakkal Section |  |
| Aran Name a                   | D      | ate From *             |            |    |    |                        |                     |  |
|                               |        | 30-06-202 <sup>,</sup> | I 12:42 PN | A  |    |                        |                     |  |
| N.Parur Govt.Building         | D      | ate To *               |            |    |    |                        |                     |  |
| 🗹 Elamkunnapuzha              | ſ      | 30-06-202              | 12.42 PM   | A  |    |                        |                     |  |
| ☐ Fort Vypin                  | ŀ      | ▲<br>▲                 | 12.4211    | "  |    |                        |                     |  |
| 🗹 Njarackal                   |        |                        | i          |    |    |                        |                     |  |
| Nayarambalam                  |        |                        |            |    |    |                        |                     |  |
| Edavanakkad                   |        | ^                      |            | ^  |    |                        |                     |  |
| Kuzhuppilly                   |        |                        |            |    |    |                        |                     |  |
|                               |        | 12                     | :          | 42 | PM |                        |                     |  |
|                               |        |                        |            |    |    |                        |                     |  |
|                               |        | *                      |            | •  |    |                        |                     |  |
|                               |        |                        |            |    |    |                        |                     |  |

(Figure 8).

<u>Step 8</u> Click on 'SEND SMS' button for sending the SMS to the consumers (Figure 9).

| KWA<br>Kerala Water Authority                                                                                           |                                                                                                    | Logout       |
|----------------------------------------------------------------------------------------------------|----------------------------------------------------------------------------------------------------|--------------|
|                                                                                                    | Kerala Water Anthonity : Njar     O AREA NAME     O SCHEME NAME                                       | ddal Section |
| Area Name *  Pallippuram N Paror Govt Building Elamkonnapuzha Fort Vypin Njarackal Nayarambalam Edavanakkad Kuzhoppilly | Date From<br>28-06-2021 02:15 PM<br>Date To<br>28-06-2021 02:15 PM<br>SEND SMS                        |              |
|                                                                                                    | 2021 – 2022 © All rights reserved by Kerala Water Authority, Developed and maintained by IT Wing, KWA |              |

(Figure 9)

After click on 'SEND SMS' button, Please wait until the process completes (Figure 10)

Nat 1 10

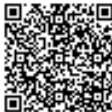

| KWA<br>Kerala Water Authority |                                                                                           | (Lopout O) |
|-------------------------------|-------------------------------------------------------------------------------------------|------------|
|                               |                                                                                           |            |
|                               | Dute From<br>28.06-2021 02:35 PM<br>Dute To<br>28.06-2021 02:35 PM<br>19.07 2021 02:35 PM |            |
|                               |                                                                                           |            |

(Figure 10)

# Sample SMS template

Water supply to your area may get interrupted from 21-05-21, 08:10 AM to 21-05-21, 06:00 PM.

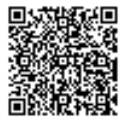